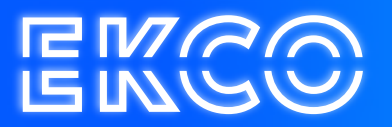

## Handleiding Installatie Citrix Workspace App

Author — Robert Sterenborg Version — 1.1 Date — April 26, 2023

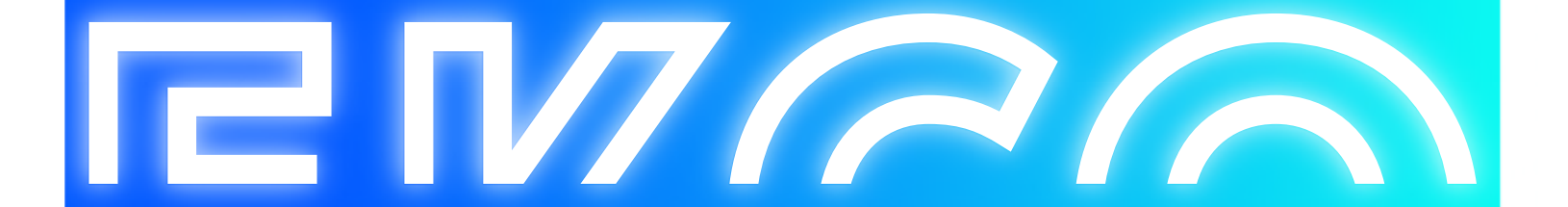

## Inhoud

Installatie Citrix Workspace App......2

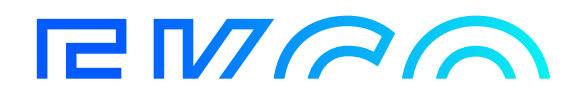

## Installatie Citrix Workspace App

- 1. Open uw browser Internet Explorer.
- 2. Ga naar https://receiver.citrix.com
- 3. Klik op de **Download** knop (deze herkent zelf of het Windows, Mac of anders is. In deze handleiding hebben we de Windows variant gedownload)

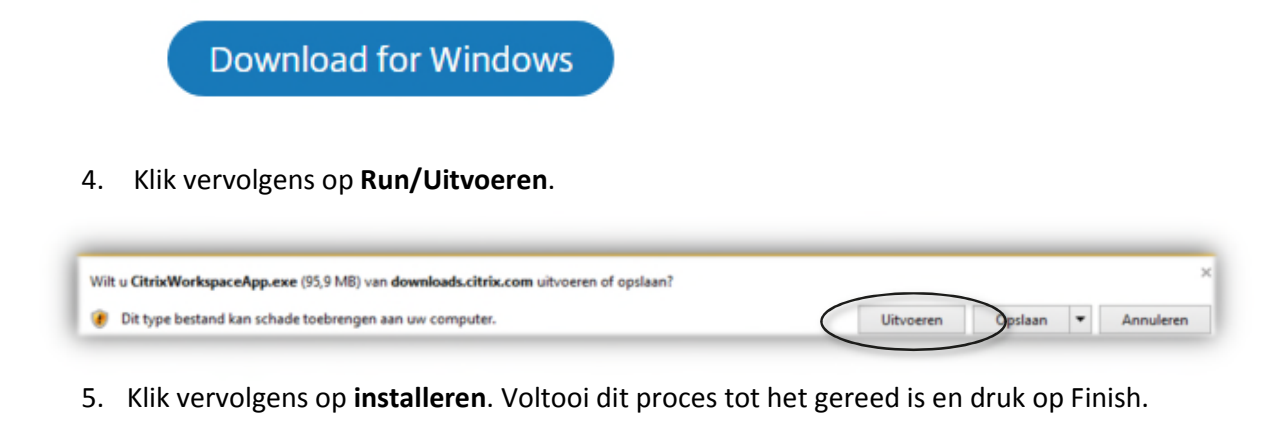

• De Citrix Workspace App is nu geïnstalleerd. Indien deze nog niet functioneert kunt u het beste de computer herstarten.

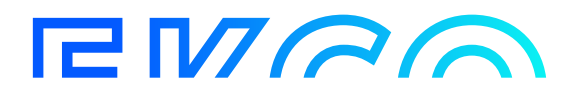